## eBooks

Varren-Newport

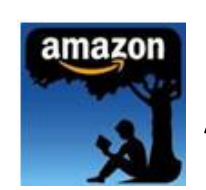

## Amazon Kindle via USB

Kindle eBooks are now available for download at the Warren-Newport Public Library. To check out and download books to your Kindle, you will need your Kindle, your Kindle USB cord, and a computer. Then, follow these instructions. (PLEASE NOTE: Certain titles will be available for USB transfer to Kindle devices only, NOT to a Kindle App. These titles will be marked "Use on: Kindle devices via USB only" in the item record.)

- From any Internet enabled computer, access My Media Mall from the link on the WNPL Home Page (www.wnpl.info)). The link is located in the "E-Library" drop down menu at the center of the page. Click "E-Library," then click "MyMediaMall."
- 2) From the My Media Mall page, click on "Sign In." Choose "Warren Newport Public Library" from the drop- down menu that appears, then type in your WNPL card number when prompted.
- 3) Once you have signed in, click on the "Advanced Search" link at the left side of the My Media Mall page it is directly under the "Quick Search" box.
- 4) The advanced search screen allows you to search by title, author, subject, and more. Type in the search criteria of your choice in the boxes provided. In the "Format" search box, choose "Kindle Book" from the drop-down selections. You may also choose to click the check box next to "Only show copies with title available" this will bring up only those titles that are available for immediate checkout. When you have entered all of your criteria, click on the "Search" button.
- 5) Choose the title or titles that you would like to have by clicking on "Borrow." My Media Mall will confirm the title that you have chosen.
- 6) My Media Mall will display your Digital Bookshelf. To download your Kindle item, click on "Download", then click the check box next to "Kindle." Click "Confirm & Download."
- 7) A new window will open for the Amazon.com website, with a link that says "Get Library Book." Click this link. The Amazon login screen will appear. Login to your Amazon account.
- 8) Plug the small end of the USB cord into your Kindle, and plug the larger end of the cord into the USB slot on the front of the computer.
- 9) Select the Kindle device that you will be sending the eBook to from the drop-down list provided, then click "Continue."
- 10) Amazon will confirm that you want to download to the device selected click the "Download Now" button.
- 11) Some computers, like the library's computers, have a pop-up blocker installed; you may see a narrow banner appear at the top of the Amazon screen which says "To protect your security, your web browser blocked this site from downloading to your Computer. Click here for options...." Click once on this banner and choose "Download File" from the pop-up box that appears.
- 12) Another pop-up box will appear, asking if you want to save or open the item click the "Save" button.
- 13) A pop-up menu showing the available computer drives will appear. Look for the drive labeled "Kindle" and click on it (it should be drive J). The pop-up menu should show the contents of the Kindle drive with several folders. Click on the "Documents" folder, then click the "Save" button.
- 14) Once the file has finished downloading, you can disconnect your Kindle. Your eBook should appear in the list of titles on your Home screen. If not, check your archived items folder the title may appear there.

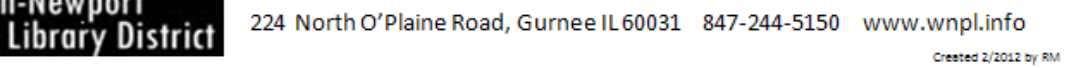